## Informationsblatt für Eltern zur Vermeidung von Spam-Markierungen

Elternnachrichten bekommen Sie (wie normale E-Mails) direkt in Ihrem Posteingang. Trotz zahlreicher technischer Maßnahmen kann es vorkommen, dass eine Elternnachricht im Spamordner landet oder als Spam markiert wird. Dies kann eine Blockierung von weiteren Elternnachrichten zur Folge haben. Folgende Maßnahmen können Sie als Elternteil proaktiv und mit wenig Aufwand durchführen.

#### Wichtig: Bitte setzen Sie die allgemeinen UND zusätzlichen Maßnahmen um!

## 1. Allgemeine Maßnahmen

- 1) Fügen Sie die Absender-Adresse <u>nachricht@elternnachricht.de</u> als Kontakt in das Adressbuch Ihres E-Mail-Programmes hinzu.
- 2) Markieren Sie Elternnachrichten NIE aktiv bzw. manuell als Spam.
- 3) Prüfen Sie Ihren Spam-Ordner, verschieben Sie ggf. Elternnachrichten manuell in den Posteingang und markieren Sie diese als Nicht-Spam.

## 2. Wichtige Zusatzmaßnahmen bei E-Mail-Anbietern

Für folgende E-Mail-Anbieter haben wir noch weiterführende Schritte, wie Sie bei Problemen mit Spam-Markierungen bei Elternnachrichten vorgehen können:

- <u>WEB.de</u>
- <u>GMX</u>
- <u>Gmail (Google Mail)</u>
- <u>Yahoo! Mail</u>
- <u>T-Online</u>
- Outlook.com (ehem. Hotmail)

#### Maßnahmen bei WEB.de

 Aktivieren Sie unter *Einstellungen → Sicherheit → Spam- und Virenschutz* die Einstellung "Kontakte im Adressbuch in der Regel nicht als Spam behandeln." und klicken Sie "Speichern".

| E-Mail                                  | Start       | E-Mail                      | Adressbuch      | 30<br>Kalender | Online-Speicher | Cub<br>WEB.DE Club | @<br>Domains | Mobilfunk | Versiche |
|-----------------------------------------|-------------|-----------------------------|-----------------|----------------|-----------------|--------------------|--------------|-----------|----------|
| C Zurück zu E-Mail<br>Einstellungen     | Spam- u     | nd Virer                    | ischutz         |                |                 |                    |              |           |          |
| E-Mail                                  | Spamschut   | Spamschutz                  |                 |                |                 |                    |              |           |          |
| Sicherheit                              | 🕑 we        | WEB.DE Spamschutz aktiviert |                 |                |                 |                    |              |           |          |
| Spam- und Virenschutz<br>Spam-Erkennung | Adressbuch  |                             |                 |                |                 |                    |              |           |          |
| Verschlüsselung<br>Erwünscht-Liste      | Kontakte in | n Adressbuch                | in der Regel ni | cht als Spam   | behandeln.      |                    | Abbre        | chen Sp   | eichern  |
| Sperrliste<br>Passwort/Konto            |             |                             |                 |                |                 |                    |              |           |          |
| Externe Inhalte                         |             |                             |                 |                |                 |                    |              |           |          |

 Fügen Sie elternnachricht.de als Domain unter Einstellungen → Sicherheit → Erwünscht-Liste hinzu und klicken Sie "Speichern".

| E-Mail                                                |   | Start                             | E-Mail                           | Adressbuch                          | 30<br>Kalender                  | Online-Speicher                        | WEB.DE Club      | Domains     | 48<br>Mobilfunk | Versicherur |
|-------------------------------------------------------|---|-----------------------------------|----------------------------------|-------------------------------------|---------------------------------|----------------------------------------|------------------|-------------|-----------------|-------------|
| Zurück zu E-Mail<br>Einstellungen                     |   | Erwünsc                           | ht-List                          | e                                   |                                 |                                        |                  |             |                 |             |
| E-Mail<br>Ordner                                      | * | Bei aktiviertem<br>"erwünscht" ma | Spamschut<br>arkiert und a       | z werden E-Mail<br>automatisch in d | ls von den hie<br>Ien Posteinga | er eingegebenen E-<br>ing einsortiert. | Mail-Adressen oo | ler Domains | (z.B. 1und1.d   | e) als      |
| Sicherheit<br>Spam- und Virenschutz<br>Spam-Erkennung | * | E-Mail-Adre                       | 2 <b>55en/Do</b> i<br>/Domain: e | mains auton                         | natisch in                      | "Posteingang"                          | einordnen        |             |                 |             |
| Verschlüsselung<br>Erwünscht-Liste                    |   |                                   |                                  |                                     | Abbr                            | echen Speiche                          | ern              |             |                 |             |
| Passwort/Konto<br>Externe Inhalte                     |   | E-Mail-Adres                      | sen von "F                       | reunden & Bel                       | kannten"                        |                                        |                  |             |                 |             |
| Startseite                                            | ~ | *@elternnachr                     | richt.de                         |                                     |                                 |                                        |                  |             |                 |             |

#### Maßnahmen bei GMX

 Aktivieren Sie unter Einstellungen → Sicherheit → Spam- und Virenschutz die Einstellung "Kontakte im Adressbuch in der Regel nicht als Spam behandeln." und klicken Sie "Speichern"

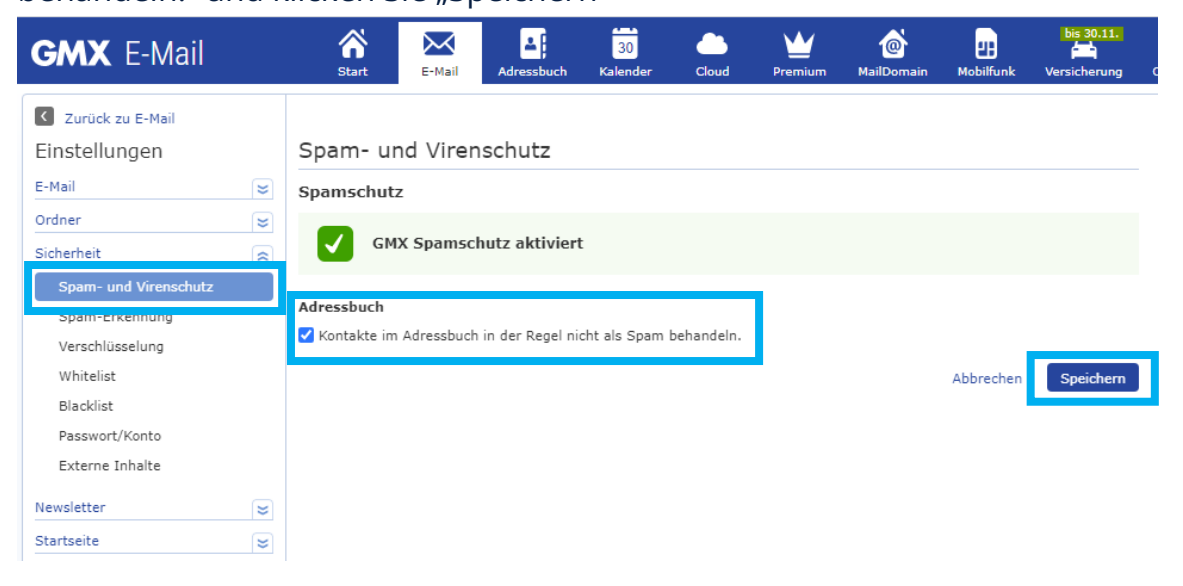

 Fügen Sie elternnachricht.de als Domain unter Einstellungen → Sicherheit → Whitelist zur Erwünscht-Liste hinzu und klicken Sie "Speichern".

| GMX E-Mail                        | Start                     | E-Mail                                                                                                    | Adressbuch        | 30<br>Kalender | Cloud    | <b>V</b><br>Premium | @<br>MailDomain | Hobilfunk   | bis 30.11.<br>Versicherung |
|-----------------------------------|---------------------------|----------------------------------------------------------------------------------------------------|-------------------|----------------|----------|---------------------|-----------------|-------------|----------------------------|
| Zurück zu E-Mail<br>Einstellungen | Whitelist                 | (Erwi                                                                                                    | inscht-Li         | ste)           |          |                     |                 |             |                            |
| E-Mail S                          | Bei aktiviertem           | Bei aktiviertem Spamschutz werden E-Mails von den hier eingegebenen E-Mail-Adressen oder Domains (z.B. 1und1.de) als<br>"erwünscht" markiert und automatisch in den Posteingang einsortiert. |                   |                |          |                     |                 |             | und1.de) als               |
| Sicherheit Spam- und Virenschutz  | In der White<br>ausgenomm | elist enth<br>en.                                                                                                    | naltene E-Ma      | il-Adresse     | n werden | ı von der S         | pam-Prüfun      | ıg auf jede | en Fall                    |
| Spam-Erkennung<br>Verschlüsselung | E-Mail/[                  | Domain: e                                                                                                    | elternnachricht.c | le             |          |                     |                 |             |                            |
| Whitelist<br>Blacklist            |                           |                                                                                                    |                   | Abbre          | chen S   | Speichern           |                 |             |                            |
| Passwort/Konto<br>Externe Inhalte |                           |                                                                                                    |                   |                |          |                     |                 |             |                            |
| Newsletter Startseite             | *@elternnachri            | icht.de                                                                                                    | reunden & Be      | kannten"       |          |                     |                 |             |                            |

#### Maßnahmen bei Gmail (Google Mail)

Erstellen Sie in *Einstellungen → Filter und blockierte Adressen* einen neuen Filter:

| ≡       | M Gmail        | Q In E-Mails suchen                                                                | <b>~</b>               |
|---------|----------------|------------------------------------------------------------------------------------|------------------------|
| 4       | Schreiben      | Einstellungen                                                                      |                        |
| -       |                | Allgemein Labels Posteingang Konten & Import Filter und blockierte Adressen Weiter | rleitung & POP/IMAP Ac |
|         | Posteingang    | Folgende Filter gelten für alle eingehenden Nachrichten:                           |                        |
| $\star$ | Markiert       |                                                                                    |                        |
| C       | Zurückgestellt | Exportieren Löschen                                                                |                        |
| $\geq$  | Gesendet       |                                                                                    | Neuen Filter erstellen |
|         | Entwürfo       |                                                                                    |                        |
|         |                |                                                                                    |                        |

Geben Sie bei "Von" unsere Absender-Adresse **nachricht@elternnachricht.de** ein und klicken Sie auf "Filter erstellen".

| Von               | nachricht@elternnachricht.de |   |                  |        |
|-------------------|------------------------------|---|------------------|--------|
| An                |                              | • |                  |        |
| Betreff           |                              |   |                  |        |
| Enthält die Wörte | r                            |   |                  |        |
| Enthält nicht     |                              |   |                  |        |
| Größe             | Größer als                   | * | MB               |        |
| Mit Anhang        | Chats ausklammern            |   |                  |        |
|                   |                              |   | Filter erstellen | Suchen |

Wählen Sie die Option "Nie als Spam einstufen" und klicken Sie "Filter erstellen".

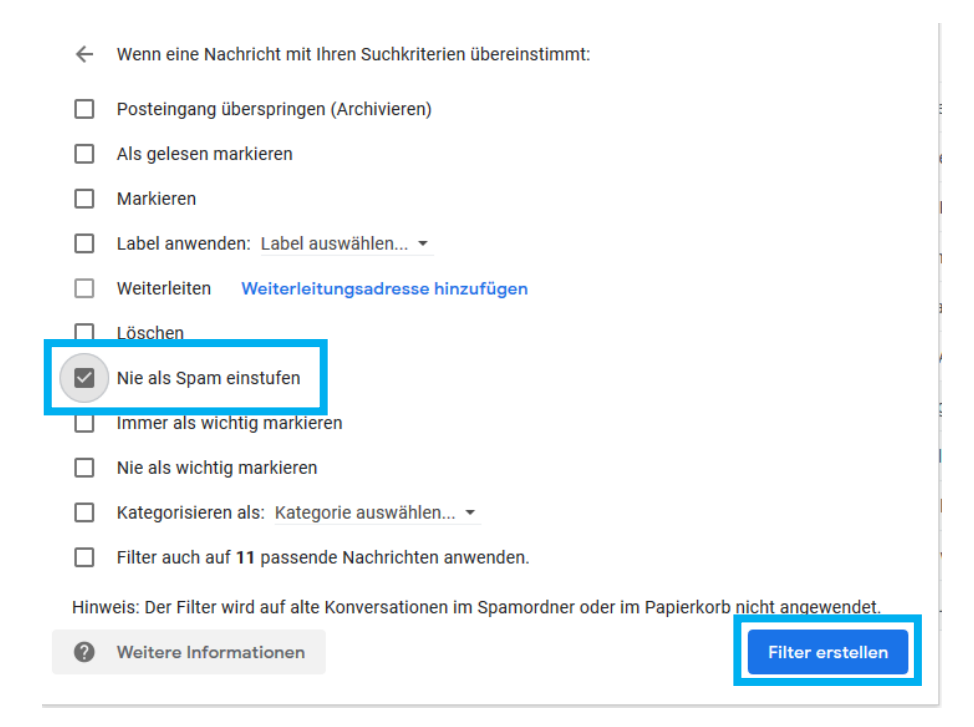

## Maßnahmen bei Yahoo! Mail

Erstellen Sie unter *Einstellungen → Filter* einen neuen Filter mit dem Namen "Elternnachricht. Erstellen Sie eine Regel für das Feld "Von" und geben Sie als Wert "enthält" unsere Absender-Adresse <u>nachricht@elternnachricht.de</u> ein. Als "Ordner zum Verschieben wählen" wählen Sie den Posteingang.

| yahoo/mail                                         | Nachrichten, Dokumente, Fotos oder Personen sucher                                                                   | ı v                              |
|----------------------------------------------------|----------------------------------------------------------------------------------------------------|----------------------------------|
| Zurück zum Posteingang Posteingang personalisieren | <b>Filter</b><br>Filter festlegen, um eingehende E-Mails zu organisieren                                             | Filter bearbeiten                |
| Postfacher                                         | Firene Filter                                                                                                    | Filtername                       |
| Mail verfassen                                     | Einen Filter hinzufügen oder anklicken, um E-Mails neu zu sortieren, zu bearbeiten oder zu löschen. Filter sind nach | Elternnachricht                  |
| Mail anzeigen                                      | Priorität aufgelistet                                                                                                |                                  |
| Abwesenheitsnotiz                                  | + Neue Filter hinzufügen ↑ ↓ 🛅                                                                                       | Pogeln fertlegen                 |
| Filter                                             | 0 von 500 verwendet                                                                                                  | Regent les degen                 |
| Sicherheit und Datenschutz                         |                                                                                                    | ∽ Von                            |
| Kontakte                                           |                                                                                                    |                                  |
| Yahoo Mail Pro                                     |                                                                                                    | enthält 🔍                        |
|                                                    |                                                                                                    | nachricht@elternnachricht.de     |
|                                                    |                                                                                                    |                                  |
|                                                    |                                                                                                    |                                  |
|                                                    |                                                                                                    | > An/CC                          |
|                                                    |                                                                                                    | - Detteri                        |
|                                                    |                                                                                                    | > Tayt                           |
|                                                    |                                                                                                    | · TEAC                           |
|                                                    |                                                                                                    | Ordner zum Verschieben auswählen |
|                                                    |                                                                                                    | Posteingang 🔻 oder Ordnername    |
|                                                    |                                                                                                    |                                  |
|                                                    |                                                                                                    |                                  |
| Wechsel zur Basisversion von Mail                  |                                                                                                    | Speichern Abbrechen              |
| Infos über Yahoo Mail                              |                                                                                                    |                                  |

## Maßnahmen bei T-Online

# Sie können unter *Einstellungen* → *Spamschutz* → *Filter-Einstellungen* den Spam-Filter entschärfen und alle Nachrichten standardmäßig im Posteingang abrufen.

| E-MAIL CENTER        | -Mail Adre                        | essbuch                                                                                                    | Kalender            | eCards                                                                                           | MagentaCLOUD                                          |                    |  |  |
|----------------------|-----------------------------------|----------------------------------------------------------------------------------------------------|---------------------|--------------------------------------------------------------------------------------------------|-------------------------------------------------------|--------------------|--|--|
| Konto                | Spamso                            | chutz -                                                                                                    | Filter-Ein          | stellung                                                                                         | en                                                    |                    |  |  |
| Speicher             | Hier nehmen S<br>soll.            | Sie die grunds                                                                                                    | ätzliche Einstellun | g für den Spamf                                                                                  | ilter vor, indem Sie festlegen, was mit Spam          | -E-Mails geschehen |  |  |
| Spamschutz           | -                                 |                                                                                                    |                     |                                                                                                  |                                                       |                    |  |  |
| Filter-Einstellungen | Spamfilters ist<br>E-Mail abgewie | Tipp: Wählen Sie "direkt abweisen", um gar keine Spam-Mails in Ihr Postfach zu lassen. Durch die gute Erkennungsrate des<br>Spamfilters ist es nahezu ausgeschlossen, dass Sie reguläre E-Mails verpassen. Um sicherzugehen, wird jeder Versender, deren<br>E-Mail abgewiesen wurde, automatisch per E-Mail darüber informiert. Dadurch wird verhindert, dass eine an Sie gesendete<br>E-Mail als Spam abgewiesen wird. |                     |                                                                                                  |                                                       |                    |  |  |
| Spamschutz Plus      | E-Mail als Spa                    |                                                                                                    |                     |                                                                                                  |                                                       |                    |  |  |
| Virenschutz          | Als Spam erk                      | annte E-Mails                                                                                                    | : O Di              | rekt abweisen                                                                                    |                                                       |                    |  |  |
| mehr Funktionen      |                                   |                                                                                                    | ⊖ In<br>Ihr         | In den Ordner "Spam" verschieben.<br>Ihre E-Mail wird im Betreff mit dem Zusatz "Spam" markiert. |                                                       |                    |  |  |
| Passwörter           |                                   |                                                                                                    | ● Im                | Posteingang an<br>e F-Mails werde                                                                | zeigen.<br>n ungefiltert in Ihrem Postfach angezeigt. |                    |  |  |
| Anzeige & Schrift    |                                   |                                                                                                    |                     |                                                                                                  | angement in men i baladir angezoigi.                  | l                  |  |  |

#### Maßnahmen bei Outlook.com (ehem. Hotmail)

 Fügen Sie unter *Einstellungen → E-Mail → Junk-E-Mail* unsere Domain elternnachricht.de zu "Sichere Absender und Domänen" hinzu.

| Einstellungen           | Layout                  | Junk-E-Mail                                                                                                  |     |  |
|-------------------------|-------------------------|----------------------------------------------------------------------------------------------------|-----|--|
| 🔎 Einstellungen suchen  | Verfassen und Antworten |                                                                                                    |     |  |
| ② Allgemein             | Anlagen                 | Sichere Absender und Domänen<br>E-Mails von diesen Absendern nicht in meinen Ordner "Junk- E-Mail" verschiel | ben |  |
| 🖾 E-Mail                | Regeln                  | L. Bereffere                                                                                                 |     |  |
| 🛗 Kalender              | Aufräumen               | + Hinzutugen                                                                                                 |     |  |
| g <sup>9</sup> Personen | Junk-E-Mail             | elternnachricht.de                                                                                           |     |  |
| Schnelleinstellungen    | Aktionen anpassen       |                                                                                                    |     |  |
| anzeigen                | E-Mail synchronisieren  |                                                                                                    |     |  |

 Fügen Sie unter *Einstellungen → E-Mail → Junk-E-Mail* unsere Absender-Adresse nachricht@elternnachricht.de zu "Sichere Mailinglisten" hinzu.

| Einstellungen           | Layout                  | Junk-E-Mail                                                                         |
|-------------------------|-------------------------|-------------------------------------------------------------------------------------|
| Einstellungen suchen    | Verfassen und Antworten | Sichara Mailinglicton                                                               |
| ② Allgemein             | Anlagen                 | Nachrichten mit Mailinglisten haben häufig eine andere Adresse als Ihre E-Mail-/    |
| 🖾 E-Mail                | Regeln                  | einer Mailingliste erhalten möchten, fügen Sie die Adresse der Liste, der Sie vertr |
| 🛗 Kalender              | Aufraumen               | + Hinzufügen                                                                        |
| g <sup>9</sup> Personen | Junk-E-Mail             | nachricht@elternnachricht.de                                                        |
| Schnelleinstellungen    | Aktionen anpassen       |                                                                                     |
| anzeigen                | E-Mail synchronisieren  |                                                                                     |